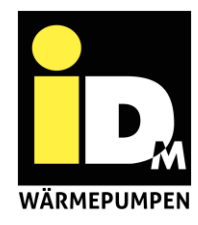

## Wie finde ich meine myiDM-ID?

Grundsätzlich muss die *Wärmepumpe mit dem Internet verbunden* sein und die Einstellung für die myiDM-Verbindung gesetzt sein.

Die myiDM-ID kann in der App sowie auf der Wärmepumpe eingesehen werden. Somit können beide Geräte dafür verwendet werden.

Hierbei gibt es zwei Varianten:

1. Wärmepumpe ist bereits mit myiDM verbunden

Die myiDM-ID findet man am Navigator-Display rechts oben (z.B.: m12345):

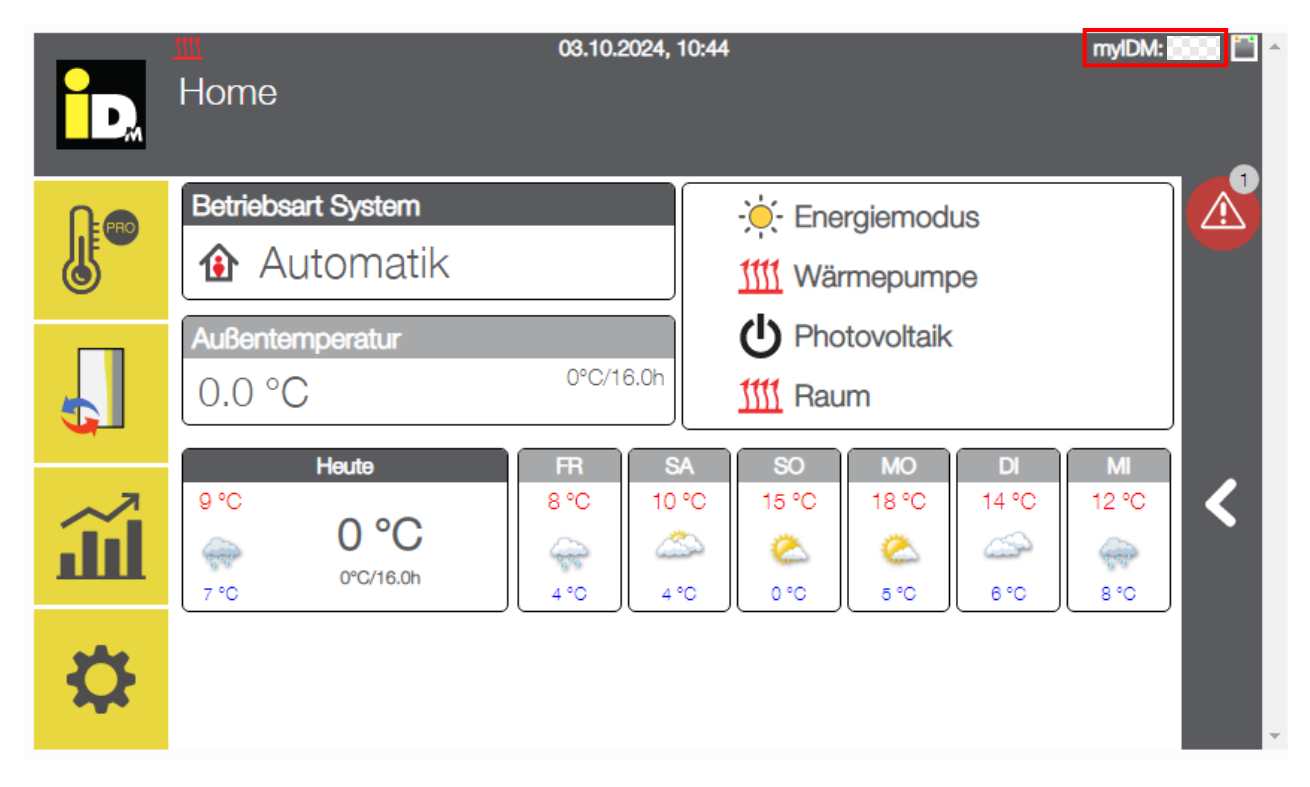

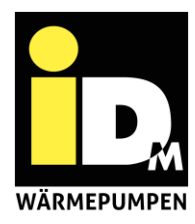

## 2. Wärmepumpe ist noch nicht mit myiDM verbunden

1. Im Reiter Einstellungen auf Allgemeine Einstellungen gehen:

| ÌD, | III 04.10.2024, 11:01 myIDM:<br>Einstellungen |   |
|-----|-----------------------------------------------|---|
|     | 🗁 Allgemeine Einstellungen                    |   |
| ٢   | ▷ Informationen                               |   |
|     | 🕞 Heizkreis                                   |   |
| ÷   | 🕞 Speichermanagement                          | < |
|     | 🕞 Photovoltaik                                |   |
|     | 🔁 Smart Grid                                  |   |
|     | <b></b>                                       | - |

2. Netzwerkeinstellungen öffnen:

| D. | Million Million Millio |   |
|----|----------------------------------------------------------------------------------------------------|---|
|    | Datum/Uhrzeit                                                                                                    |   |
|    | 🕒 Heizkreis/Raumbenennung                                                                                                    |   |
|    | 🅞 Netzwerkeinstellungen                                                                                                    |   |
| Ш  | Display Abschaltung 300 Sek                                                                                                    | < |
|    | Display PIN Sperre 0 Min                                                                                                    |   |
| ₽  | Eco Eco                                                                                                    |   |
|    |                                                                                                    | - |

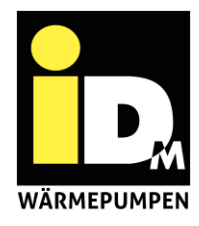

3. Parameter "myIDM" wählen:

| D, | 04.10.2024, 11:02<br>Allgemeine Einstellungen   Netzwerkeinstellungen | myIDM: 🔜 🎦 🛆 |
|----|-----------------------------------------------------------------------|--------------|
|    | Netzwerkinformation                                                   |              |
|    | O DHCP                                                                | Aus          |
|    | C IP Adressen                                                         |              |
| Щ. | • myIDM                                                               | Ein 🖌        |
|    | Code lokales Netzwerk                                                 | 1234         |
| ₽  |                                                                       | ~            |

4. Parameter auf "Ein" setzen und mit grünem Haken bestätigen:

| D. | Allgemeine Einstellungen   Netzwerkeinstellungen   mylDM: 📷 🖬 🕯                                                                                                    |
|----|----------------------------------------------------------------------------------------------------|
|    | Ein Aus                                                                                                    |
|    | Mit der Umstellung dieses Parameters auf Ein wird eine Kommunikation zum myiDM-Server hergestellt und<br>Sie stimmen zu, dass Wärmepumpendaten auf dem myiDM-Server gespeichert werden. Dadurch ist iDM<br>auch in der Lage Parameter Ihrer Wärmepumpe für Optimierungszwecke zu verändern oder Störfälle zu<br>identifizieren und Ihnen Unterstützung bei der Behebung anzubieten. Eine Zuordnung der<br>Wärmepumpendaten kann erst mit der Registrierung auf www.myidm.at durchgeführt werden. Mit der |
| Ш  | Einstellung Aus wird jeglicher Datenaustausch mit dem myiDM-Server unterbunden.<br>Hinweis: Für die Netzwerkkommunikation zwischen Navigatorregelung und myiDM-Server muss der<br>UDP/TCP-Port 61443 frei/offen sein, damit die Wärmepumpe mit dem myiDM-Server (von innen nach<br>außen) kommunizieren kann!                                                                                                    |
| ₽  |                                                                                                    |

- 5. Nun wird (nach erfolgreicher Verbindung) die myiDM-ID rechts oben angezeigt!
- 6. Als letztes: Nutzeraccount unter <u>https://www.myidm.at/</u> erstellen und über "Eigene Anlage hinzufügen" die Wärmepumpe mit dem Account verbinden!